## Nuance<sup>®</sup> PowerScribe<sup>®</sup> 360 Critical Results

## Critical Results Desktop Installation Using MSI Package

 Login to <u>https://ps360criticalresults.com</u> as an administrator and click on Tools – Downloads.

| Power 360<br>scribe 360<br>eritical results                                             |               |              |  |
|-----------------------------------------------------------------------------------------|---------------|--------------|--|
| 🐵 Message Center 📄 Directory 🐴 Search 🧇 Clinical Team Setup 🚮, Reports 🎲 Administration | 🔦 Tools       |              |  |
| Profile                                                                                 |               | Edit Profile |  |
|                                                                                         | Change Passwo | ord          |  |
| ┌ User Profile ────                                                                     | Downloads     |              |  |

2. Click and download the MSI PACKAGE FOR PUSH INSTALLATIONS, which downloads the PS360CRDesktop.msi file.

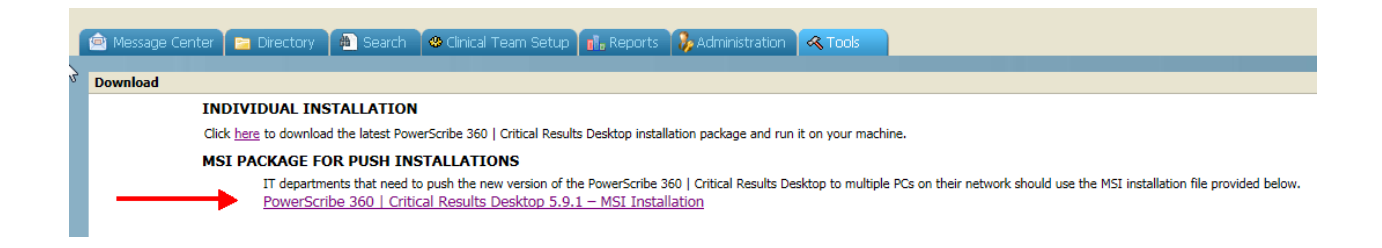

3. If you have a previous version of CR Desktop application installed on the workstations, first run the following command from command prompt, to uninstall the application in quiet mode:

msiexec.exe /x "{E19A083B-BC30-4CE3-8F6E-617E0483463E}" /qb

## Nuance<sup>®</sup> PowerScribe<sup>®</sup> 360 Critical Results

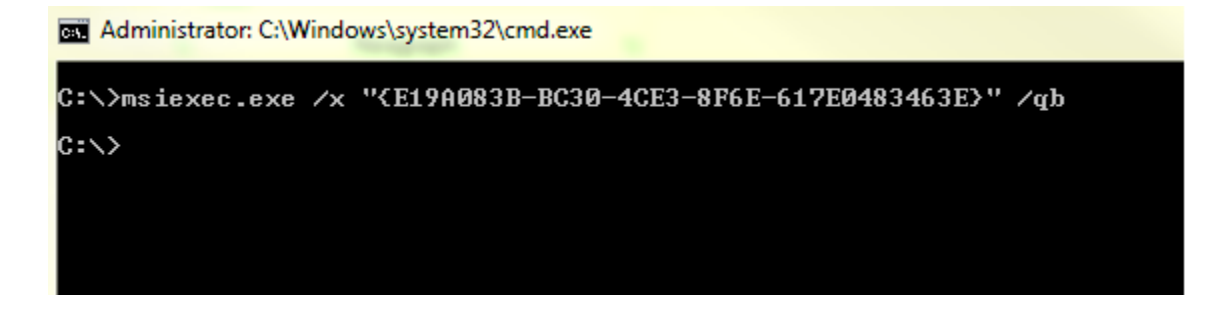

4. The generic command to install CR Desktop using MSI file:

msiexec.exe /passive /log "<LOGFILEPATH>" /i "<PS360CrDesktop MSI PATH>" SiteType=<SITETYPE>

where SiteType=1 for Production and SiteType=2 for Test (Staging)

5. In the example below, the MSI file is located under D:\Software and D: drive is where the Desktopinstall.log will be written. Change the path as required. You can also use a shared drive path for the MSI package, depending on the permissions to access it.

msiexec.exe /passive /log "D:\DesktopInstall.log" /i "D:\Software\PS360CRDesktop.msi" SiteType=1

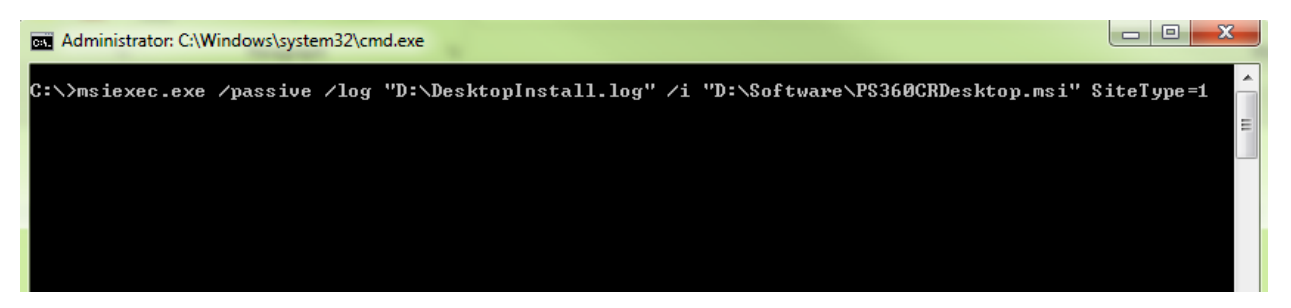

 To use a Proxy Server, following parameters can be added: PROXYIP PROXYPORT PROXYUSERNAME PROXYPASSWORD

Example: msiexec.exe /passive /log "D:\DesktopInstall.log" /i "D:\Software\PS360CRDesktop.msi" SiteType=1 PROXYIP=192.168.1.1 PROXYPORT=5075 PROXYUSERNAME=admin PROXYPASSWORD=admin123

## Nuance<sup>®</sup> PowerScribe<sup>®</sup> 360 Critical Results

 The application should be installed under C:\Program Files (x86)\Nuance\Critical Results Desktop on a Windows 64 bit workstation and C:\Program Files\Nuance\Critical Results Desktop on Windows 32 bit workstation.